# Autoposting, Sharing und Re-Sharing How do I auto-post and auto-schedule blog posts on Social Media with the Auto-Poster?

The Blog2Social Auto-Poster is the perfect tool to streamline your social media management and save valuable time. With its powerful features, you can automatically share your content on social media to ensure it reaches the right audience at the right time. It simplifies the process of Auto-Posting your content, allowing you to automatically schedule on social media platforms and focus on what matters most – creating great content.

Start by clicking on "**Auto-Post**" in your Blog2Social menu.

| Version 7.2.2                                                                                                    | Auto-Post                                                                                                    |  |  |  |  |  |
|----------------------------------------------------------------------------------------------------|----------------------------------------------------------------------------------------------------|--|--|--|--|--|
| POST MANAGEMENT                                                                                                    | • Posts for Facebook Profiles will be shown on your "Site & Blog Content" navigation bar in the "Instant Sharing" tab. To share the post on your Facebook Profile just click on the "Share" button next to your post. More information in the Instant Sharing guide. |  |  |  |  |  |
| <ul> <li>All Posts</li> <li>Favorites</li> <li>Drafts</li> <li>Instant Sharing</li> <li>Schedulad Posts</li> </ul> | Autoposter Info<br>Set up your autoposter to automatically share your new or updated posts, pages and custom post types on your social media channels.                                                                                                    |  |  |  |  |  |
| <ul> <li>Shared Posts</li> <li>Re-Share Posts</li> <li>Share Videos New</li> </ul>                                 | Autoposter for Imported Posts Info<br>Set up your autoposter to automatically share your imported posts, pages and custom post types on your social media channels.<br>Your current license: Business (share up to 100 posts per day) Upgrade                        |  |  |  |  |  |
| <ul> <li>Auto-Post</li> <li>Calendar</li> <li>Notifications</li> </ul>                                             | OFF                                                                                                    |  |  |  |  |  |
| Social Media Metrics BETA  Networks                                                                                |                                                                                                    |  |  |  |  |  |
| <ul> <li>Settings</li> <li>Holp &amp; Support</li> </ul>                                                           |                                                                                                    |  |  |  |  |  |
| Upgrade License                                                                                                    |                                                                                                    |  |  |  |  |  |

Since Blog2Social works WordPress user based, please make sure that each WordPress user or author whose posts should be auto-posted

- 1) is activated with your license key (<u>How do I activate my license key?</u>)
- 2) has the social media accounts connected ("Blog2Social" -> "Networks")
- 3) has the auto-poster configured

>> Follow our YouTube Channel for more useful Blog2Social tutorials <<

#### **Table of Contents**

- 1) Share new or updated WordPress content with the Auto-Poster
- 2) Share individual WordPress content with the Auto-poster
- <u>3) Share imported WordPress content with the Auto-Poster for Imported</u> Page 1 / 6

(c) 2025 Blog2Social <customer-service@blog2social.com> | 2025-06-26 20:36

RL: https://www.blog2social.com/en/faq/content/3/72/en/how-do-i-auto\_post-and-auto\_schedule-blog-posts-on-social-media-with-the-auto\_poster.htr

Posts

• Transfer your Auto-Poster settings to other users (Business version)

#### **1)** Share new or updated WordPress content with the Auto-Poster

First of all, you can select your "<u>network collection</u>" which includes your connected social media accounts where your WordPress content shall be shared automatically. This way your own original WordPress content will be shared fully automated as soon as you click on "**Publish**" or "**Schedule**" in your WordPress post editor.

Please note: If you tick the box "**updated posts**" your post also will be shared automatically each time you click on "**Update**" within the WordPress post editor.

Now you can decide whether your posts should be published immediately, with a delay or at the <u>best times</u>. You also can decide if your post shall be reposted after one or two days when ticking "**apply re-post**".

If you're facing the notification "Your blog post was not available for the network at the time of publishing", we recommend setting up a delay of 5-10 minutes in your auto-post settings.

| Blog2Social<br>Version 8.3.0            | Auto-Post                       |                                         |                                              |                                                        |                                                                                                    |  |
|-----------------------------------------|---------------------------------|-----------------------------------------|----------------------------------------------|--------------------------------------------------------|----------------------------------------------------------------------------------------------------|--|
| License: Business                       |                                 |                                         |                                              |                                                        |                                                                                                    |  |
| Your yearly post volume                 | Facebook Profile j              | ook Profiles will<br>ust click on the " | be shown on your "S<br>Share" button next to | ite & Blog Conter<br>your post. More                   | it" navigation bar in the "Instant Sharing" tab. To share the post on your<br>information in the Instant Sharing guide. |  |
| 179905 remaining from 180000 Need more? |                                 |                                         |                                              |                                                        |                                                                                                    |  |
| Your monthly X post volume              | Autoposter Info                 |                                         |                                              |                                                        |                                                                                                    |  |
|                                         | Set up your autopos             | ster to automati                        | cally share your ne                          | w or updated po                                        | sts, pages and custom post types on your social media channels.                                                         |  |
| but remaining from 600 Need more?       | ON                              |                                         |                                              |                                                        | 1) Activate the Auto-Poster                                                                                             |  |
| OST MANAGEMENT                          | Select your preferre            | d network colle                         | ection for autoposti                         | na. This collectio                                     | on defines the social media accounts on which the autoposter will                                                       |  |
| All Posts                               | share your social m             | edia posts auto                         | matically.                                   | ig. This concourt                                      |                                                                                                    |  |
| ★ Favorites                             | Select network collec           | tion:                                   | Select Twitter profil                        | e:                                                     |                                                                                                    |  |
| * Al Assistant NEW                      | My Profile                      | ~                                       | Blog2Social                                  | ~                                                      | 2) Select your network collection and X profil                                                                          |  |
| Drafts                                  | Net                             | work settings                           |                                              | Info                                                   |                                                                                                    |  |
| Instant Sharing                         | new posts                       | post                                    |                                              | page                                                   |                                                                                                    |  |
| Scheduled Posts                         | Select all                      | movie                                   |                                              |                                                        | 3) Select which new or updated content and which                                                                        |  |
| Shared Posts                            | and the dimension               |                                         |                                              | <b>—</b>                                               | post types should be posted automatical                                                                                 |  |
| ズ Re-Share Posts                        | Select all                      |                                         | page                                         |                                                        |                                                                                                    |  |
| Share Videos                            |                                 |                                         |                                              |                                                        |                                                                                                    |  |
| Auto-Post                               |                                 |                                         |                                              |                                                        | 4) Here you can decide whether your content shall be posted immediately, with a delay or at the best times              |  |
| 🛗 Calendar                              | Select to auto-pos              | st immediately                          | after publishing or v                        | with a delay                                           |                                                                                                    |  |
| Notifications                           | publish with a c                | lelay of 0                              | (0-10) minutes                               |                                                        |                                                                                                    |  |
| II Social Media Metrics BETA            | ⊖ at my best time settings Info |                                         |                                              |                                                        |                                                                                                    |  |
| 1 Networks                              | apply re-post Info              |                                         |                                              |                                                        | 5) Choose if your content shall be reposted                                                                             |  |
| Settings                                |                                 |                                         |                                              |                                                        | -,                                                                                                    |  |
| Help & Support                          | Transfer Auto-                  | Poster settings                         | to other users Info                          | 6) When using the Business version you can transfer yo |                                                                                                    |  |
| Upgrade License                         | Select User                     |                                         |                                              |                                                        | auto-post settings to other users that are activated with<br>the same license key                                       |  |

If you're experiencing difficulties setting up the Auto-Poster, please refer to the following guide:

Sharing with the Auto-Poster - Things to check for Troubleshooting

#### 2) Share individual WordPress content with the Auto-poster

If you want to activate the Auto-Poster for individual posts, open the post or page editor of the specific post in your WordPress backend and scroll the right menu bar to "**Blog2Social: Autoposter**". Here you can tick the box "**enable Auto-Posting**".

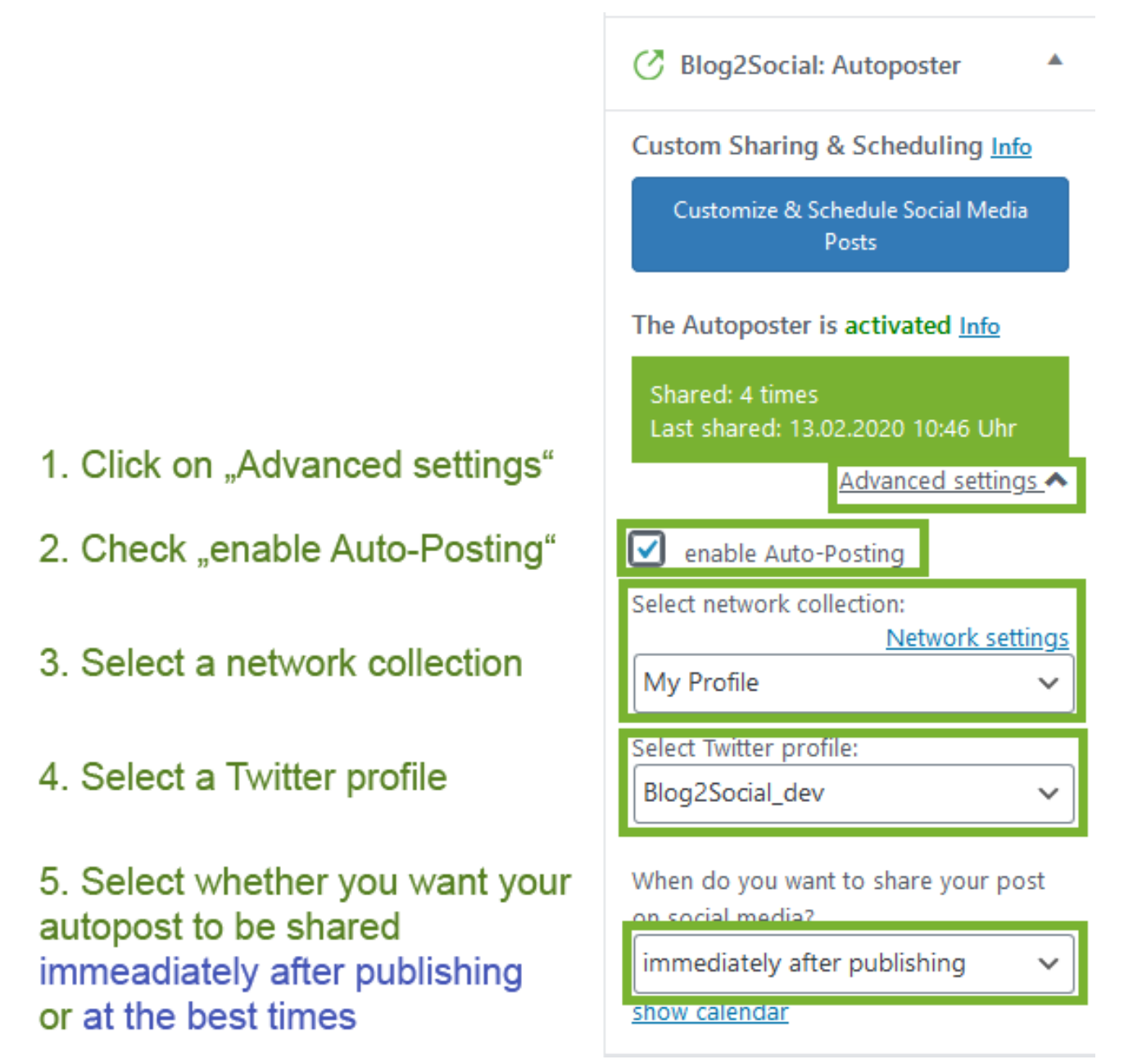

#### 3) Share imported WordPress content with the Auto-Poster

Content that you import or create via plugins (e.g. WPeMatico) as WordPress content can be shared automatically on your social media channels. Set up your import plugin and make sure to set your WordPress user as the author of the posts, then follow this guide: <u>How to auto-post imported content or RSS feeds on Social Media</u>

The **Auto-Poster for imported posts** can automatically publish your imported content on the following networks:

- Facebook (Profiles & Pages)
- Google Business
- LinkedIn (Profiles & Pages)

Page 4 / 6

(c) 2025 Blog2Social <customer-service@blog2social.com> | 2025-06-26 20:36

RL: https://www.blog2social.com/en/faq/content/3/72/en/how-do-i-auto\_post-and-auto\_schedule-blog-posts-on-social-media-with-the-auto\_poster.htr

- Telegram
- X (Twitter) (additional Add-On required)

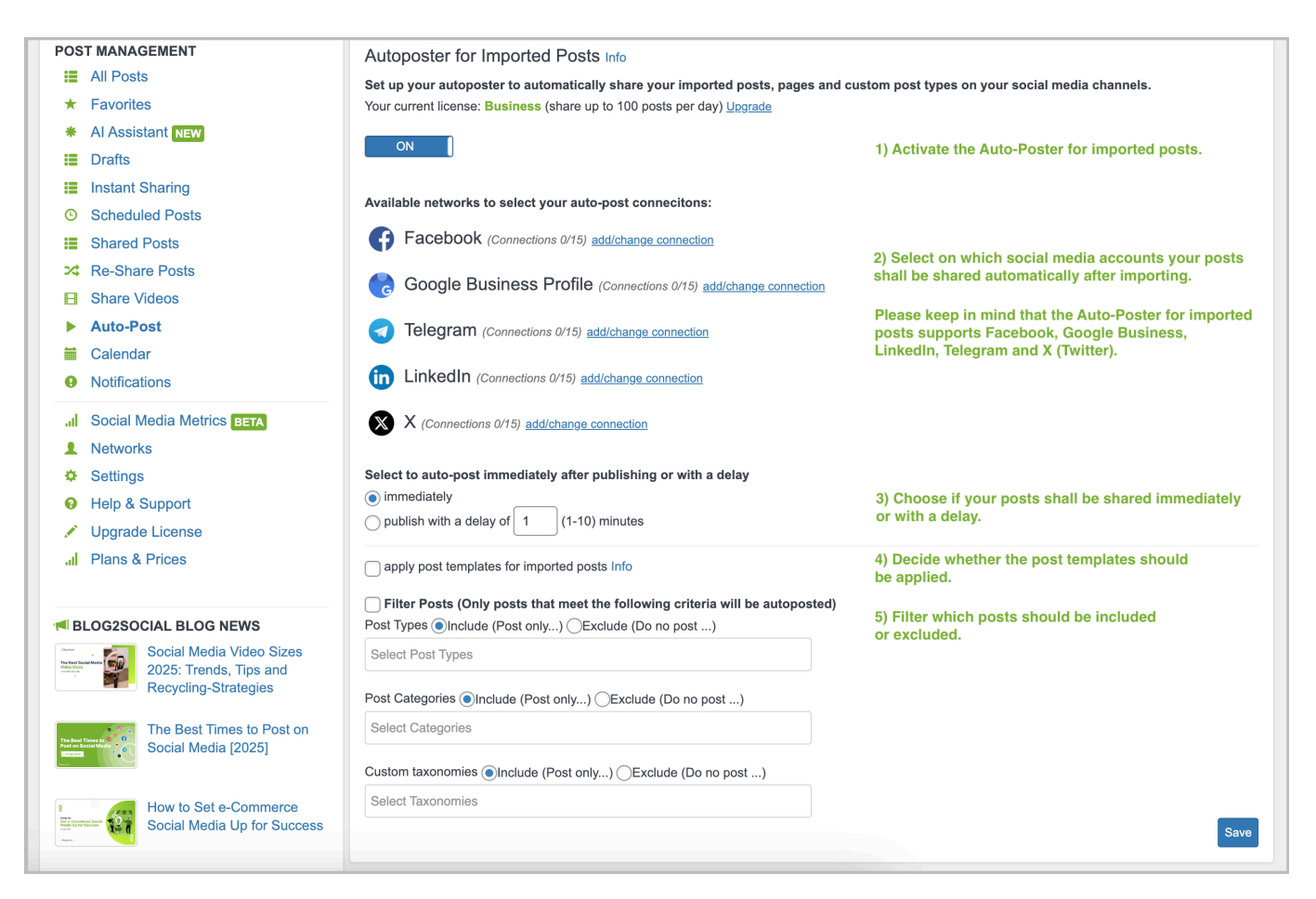

# Transfer your Auto-Poster settings to other users (Business version)

When using the Business version you can transfer your Auto-Poster settings as well as your connected social media accounts to other users that are activated the same Business license key. Simply start by assigning your license key and connected accounts as described here:

<u>User management: How to assign license keys and social media accounts to other</u> <u>users</u>

Now you can transfer your Auto-Poster settings.

Step 1: Select one or more user in the respective field.

Apply best times

Share posts from other authors automatically with your Auto-Poster settings Info

1 Select User

Page 5 / 6

(c) 2025 Blog2Social <customer-service@blog2social.com> | 2025-06-26 20:36

RL: https://www.blog2social.com/en/faq/content/3/72/en/how-do-i-auto\_post-and-auto\_schedule-blog-posts-on-social-media-with-the-auto\_poster.htr

**Step 2**: The following settings and configurations are automatically applied when another user is assigned for the Auto-Poster configuration:

- The selected network group by the administrator (the network group name for the assigned users is displayed with the label "External" in the network group selection for the auto-poster.)
- The configured "Best Times" time settings if applied by the administrator
- The post templates for the networks in the assigned network group

**Step 3**: Furthermore, all users as well as the administrator can easily remove the assigned Auto-Poster connection by clicking on "Disconnect", so that the default settings are available again.

| Auto-Post                                                                                                    |
|----------------------------------------------------------------------------------------------------|
| • Auto-posts for Facebook Profiles will be shown in the "Instant Sharing" tab on your "Posts & Sharing" navigation bar and can be shared on your Facebook Profile by clicking on the "Share" button next to your auto-post. |
| Autoposter Info                                                                                                    |
| 9The settings for the Auto-Poster were configured for you by a WordPress admin. Disconnect                                                                                                    |
|                                                                                                    |
| Autoposter for Imported Posts Info                                                                                                    |
| Set up your autoposter to automatically share your imported posts, pages and custom post types on your social media channels.<br>Your current license: Business (share up to 100 posts per day) <u>Upgrade</u>              |
| OFF                                                                                                    |
| Save                                                                                                    |

Unique solution ID: #1071 Author: n/a Last update: 2024-11-05 00:00